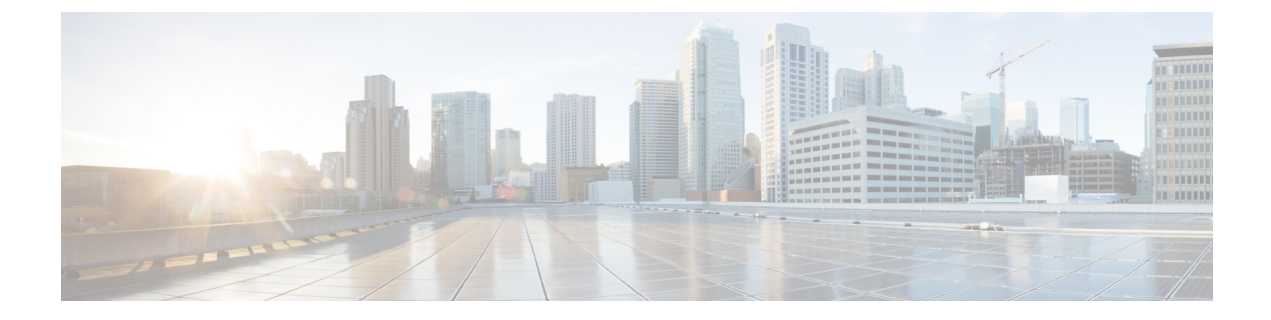

## Users

This section contains the following topics:

• Manage user access, on page 1

## Manage user access

In CWM, you can manage user access via NxF which adds a layer of security and works as a Single Authentication Agent, thus sharing local, LDAP, and SAML users.

#### **NxF** functionality in CWM

NxF functionality is available for admin users from the **Settings** tab in the CWM UI. To access NxF functionality in CWM:

- **Step 1** In CWM, go to the outermost navigation menu on the left.
- Step 2 Click the Settings icon.

Figure 1: NxF Settings

**Step 3** In the expanded drawer, you can find the following:

Figure 2: NxF Drawer Settings

- a) A) System Info section with information about the latest versions of NxF and CWM microservices.
- b) B) Security section for access management:
  - Local Users: where you can display, create and edit local users via UI.
  - LDAP: where you can set LDAP settings for user authentication.
  - SAML SSO: where you can set SAML Single-Sign-On settings for user authentication.
  - Permission Mapping: where you can handle permission management via Cisco Policy Management Tool.

#### Add local user

- **Step 1** In CWM, go to the outermost navigation menu on the left.
- **Step 2** Navigate to **CWM** (Cisco icon) -> **Local Users** tab.
- Step 3 Click Add...
- **Step 4** In the Add User panel, fill in the mandatory fields (marked with an asterisk): Username (used to log in to the CWM), Password, Confirm Password and Access Permissions (enter permission/user). The Description and Display Name (visible next to the username in CWM) are optional fields.

Figure 3: NxF Add User

**Step 5** Use radio buttons to set the user status. You can make both radio buttons disabled or enabled at the same time.

- a) Active enabled: allows the user to log in to the CWM.
- b) Active disabled: forbids the user to log in to the CWM.
- c) Locked enabled: prevents deleting the user.
- d) Locked disabled: allows removal of the user.

Step 6 Click Save.

#### Set up authentication via LDAP

Besides supporting local users, CWM allows adding LDAP users through integration with LDAP (Lightweight Directory Access Protocol) servers.

- **Step 1** In CWM, go to the outermost navigation menu on the left.
- **Step 2** Navigate to **CWM** (Cisco icon) -> **LDAP** tab.
- **Step 3** Click the **Enabled** radio button.
- **Step 4** Fill in the mandatory fields (marked with an asterisk): LDAP Server Address, Bind DN, Bind Credentials and Search Filter. Search Base and Root CAs are optional.

Figure 4: NxF LDAP

I

Step 5 Click Save.

#### Set up authentication via SAML SSO

CWM offers SAML SSO feature that supports both LDAP and non-LDAP users to gain single sign-on access based on the protocol SAML (Security Assertion Markup Language). You can enable SAML SSO for CWM along with LDAP or without it.

- **Step 1** In CWM, go to the outermost navigation menu on the left.
- Step 2 Navigate to CWM (Cisco icon) -> SAML SSO tab.
- **Step 3** Click the **Enabled** radio button.
- Step 4 Fill in the mandatory fields: Login URL, Entity ID, Base URL, Signing Certificate and Groups Attribute Name.

Figure 5: NxF SAMLSSO

I

Step 5 Click Save.

### Set up permission mapping

You can give specific permissions to a group of users via Cisco Policy Management Tool (PMT).

- **Step 1** In CWM, go to the outermost navigation menu on the left.
- **Step 2** Navigate to **CWM** (Cisco icon) -> **Permission Mapping** tab.
- Step 3 Click Add....
- **Step 4** In the Add Permission Mapping panel, choose one **Mapping Type** from the dropdown menu: SAML User, SAML Group, LDAP User, or LDAP Group.

SYSTEM INFO

Versions

SECURITY

Local Users

LDAP

SAML SSO

**Permission Mapping** 

# Add Permiss

Mapping Type\*

SAML Group

Match\*

crosswork-workflow

Access Permission\*

permission/admin

Step 5Fill in the Match field with the entry from the Cisco Policy Management Tool. You can find the match in PMT UI ->OAuth Clients tab -> Client ID Column.

- **Step 6** Enter appropriate permission (for example permission/admin) in the Access Permission field.
- Step 7 Click Save.